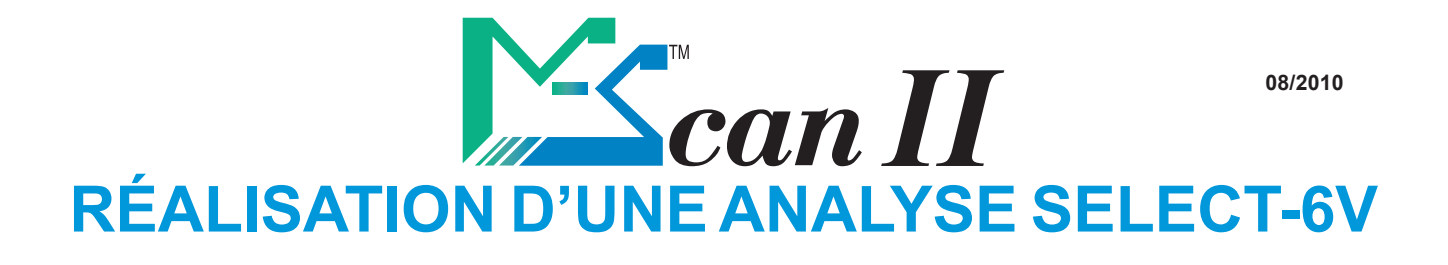

1- Insérer une MS-Carte SELECT-6V

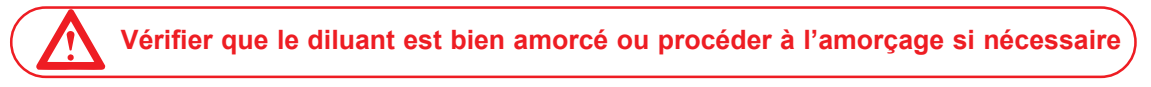

## 2- Préparation de la couronne

Se référer à la fiche «Réalisation d'une analyse Bilan VET 16»

- 3- Lancer l'analyse en appuyant sur la touche Analyse 🔅
- 4- Sélectionner la banque (Chien, Chat, Cheval, etc.) avec les flèches 🏠 🕕
  - Le champ couronne doit afficher SELECT-6V.
  - Sinon, sélectionner la couronne SELECT-6V avec les flèches 👯 🏦
  - Si SELECT-6V n'apparaît pas, annuler l'opération avec ket répéter l'opération à partir du point n° 1.
  - Appuyer sur la touche validation

La dernière ligne affiche les informations contenues dans la MS-CARTE :

- Cour.:ccc Test:tttt T/C:xx
- avec ccc = Nb de couronnes restantes
- avec tttt = Nb de tests restants

avec **xx** = [Nb de tests restants/Nb de couronnes restantes]

5- Sélectionner le profil (Mini, Hépatique, Rénal, Libre P1 à P3)

en se déplaçant avec 🏠 🕕 et valider avec 📇

## 6- Sélectionner les paramètres désirés

- Utiliser les 4 flèches de direction pour vous déplacer.
- Puis utiliser la touche Analyse 🛞 pour sélectionner ou désélectionner un test, enfin

valider avec 🔙

7- Identifier votre échantillon, puis valider avec 🍊

L'analyse est lancée. Les résultats sont obtenus en 10 minutes environ.

## Pour obtenir des résultats de paramètres supplémentaires :

À partir de l'écran de résultats, utiliser les flèches 🔂 🔂 pour afficher l'écran comportant la date et l'heure de l'analyse. En bas de cet écran, s'il reste des tests disponibles à afficher, le message suivant apparait : **Plus de tests...** 

- Appuyer sur la touche validation 2, l'écran de sélection s'affiche.
- Utiliser la touche Analyse 💮 pour sélectionner ou désélectionner un test,

enfin valider avec 🚝

Cette option, **Plus de tests...**, est disponible également depuis le menu RAPPEL ANALYSE. Sélectionner l'analyse choisie en appuyant sur la touche validation validation procéder comme précédemment.